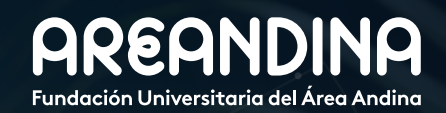

#### Guía de usuario BANNER Versión 2.0

# PROCESO MATRÍCULA ESTUDIANTE ANTIGUO

| CANDINA                      |                                                                                                    |                                                                                  |                                                                                                    | 🗎 Salir   🕐 Ayuda       |
|------------------------------|----------------------------------------------------------------------------------------------------|----------------------------------------------------------------------------------|----------------------------------------------------------------------------------------------------|-------------------------|
|                              |                                                                                                    |                                                                                  |                                                                                                    | P Encontrar una página. |
| Inicio > Alumnos             |                                                                                                    |                                                                                  |                                                                                                    |                         |
| Información personal Alumnos |                                                                                                    |                                                                                  |                                                                                                    |                         |
|                              | Inscripción<br>Verificar su status de inscripción,<br>horario de clase y agregar o<br>eliminar olases | Registros de Alumnos<br>Ver retenciones, calificaciones e<br>histórico académico | Cuentas de Alumno<br>Ver resúmenes de cuentas,<br>historia de declaración/pago e<br>info de impuestos |                         |
|                              | Perfil del alumno                                                                                     | Servicios de alumno:<br>asistencia<br>Lista de asistencia a Clases               | Solicitudes de Servicios.<br>Certificados, Inscripcion de<br>Grado, etc                               |                         |
|                              | Actualizacion de Datos<br>proceso de titulación                                                       | Consulta de paz y salvos                                                         | Biblioteca                                                                                            |                         |
|                              | Calendario Académico                                                                                  | Reglamento Estudiantil                                                           | Bolsa de Empleo                                                                                       |                         |
|                              | Formulario de consultas                                                                               | Plataforma Virtual - Canvas                                                      | Correo Electrónico                                                                                    |                         |
|                              | Sedes                                                                                                 | Evaluación Docente                                                               | Agendamiento servicios<br>especiales                                                                  |                         |

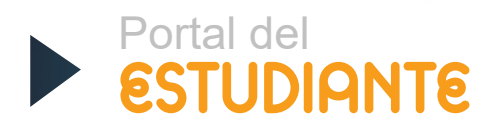

# Tabla de CONTENIDO

#### INTRODUCCIÓN

Proceso mediante el cual los estudiantes realizan la inscripción de asignaturas o cursos y generación de orden de pago de acuerdo al mínimo y máximo de créditos a matricular.

#### CONVENCIONES

TIPS PARA UNA MATRÍCULA EXITOSA

PROCESO DE MATRÍCULA

| Paso 1: Ingresa al portal del estudiante.        | 6  |
|--------------------------------------------------|----|
| Paso 2: Actualiza tus datos.                     | 8  |
| Paso 3: Consulta tu turno.                       | 11 |
| Paso 4: Consulta los créditos máximos y mínimos. | 14 |
| Paso 5: Inscribe cursos.                         | 16 |
| Paso 6: Confirma registro.                       | 18 |

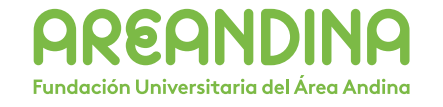

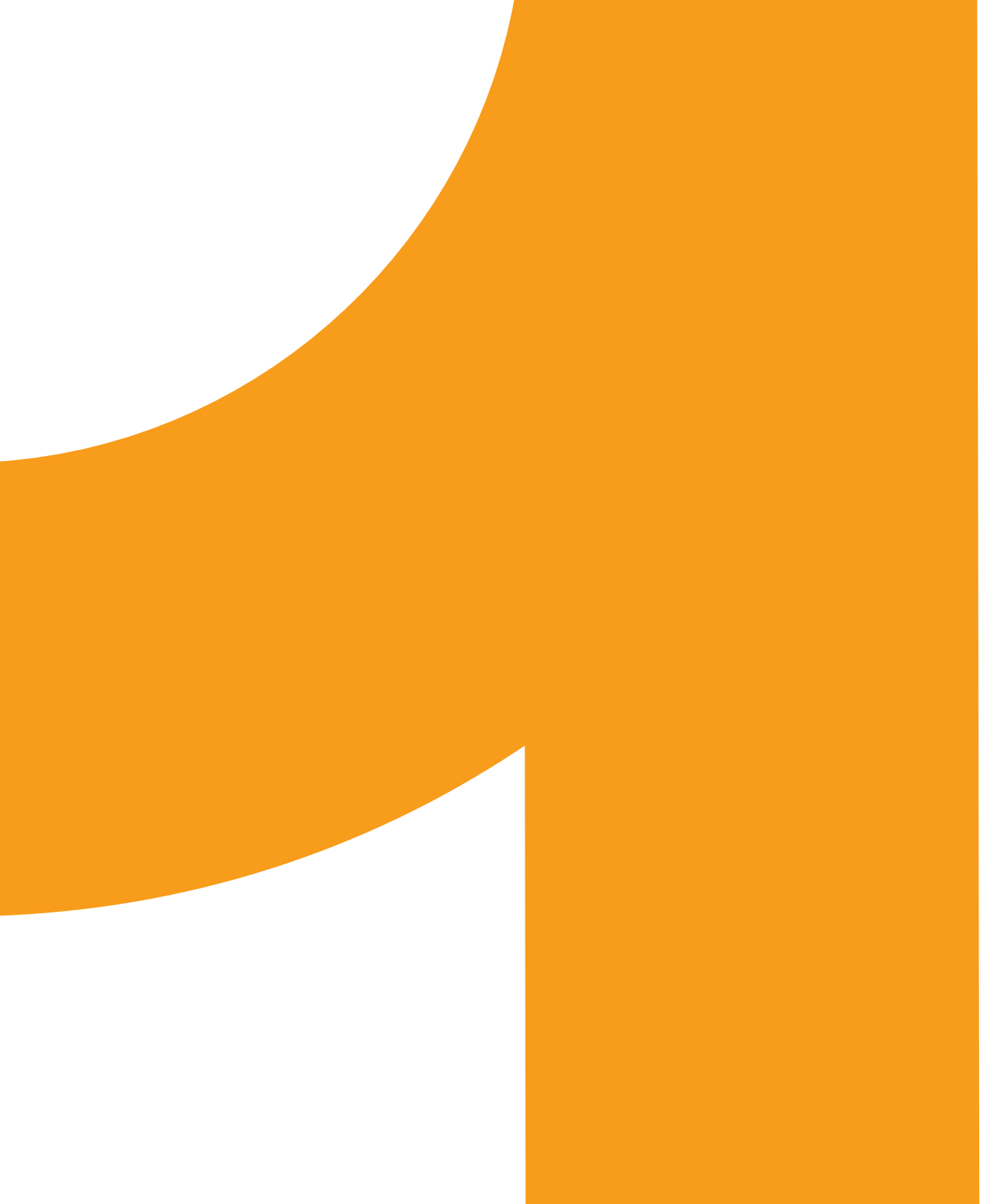

# Tabla de **CONTENIDO**

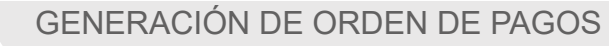

Paso 1: Orden de pago (Generar PDF).

Paso 2: Pago en línea.

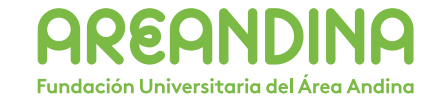

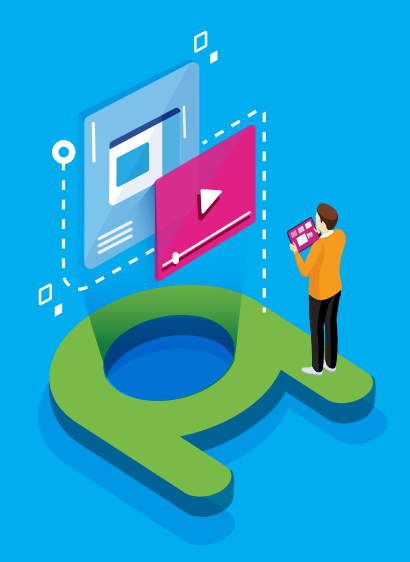

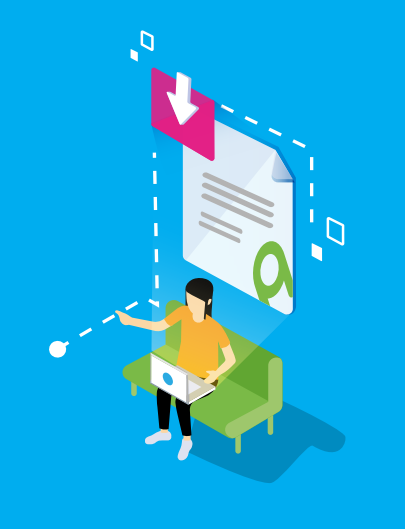

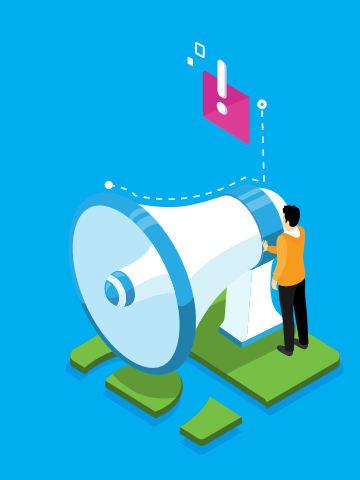

#### VIDEO Tutorial

Este botón lo encontrará en cada paso; de clic para ver el video tutorial del proceso.

J

#### DOCUMENTO Complementario

Cuando observe este botón podrá darle clic y tendrá acceso a un documento que servirá para profundizar la información del proceso.

# RECUERDE

Este icono le indica la información relevante en el proceso.

# CONVENCIONES

Para más información de clic Aquí

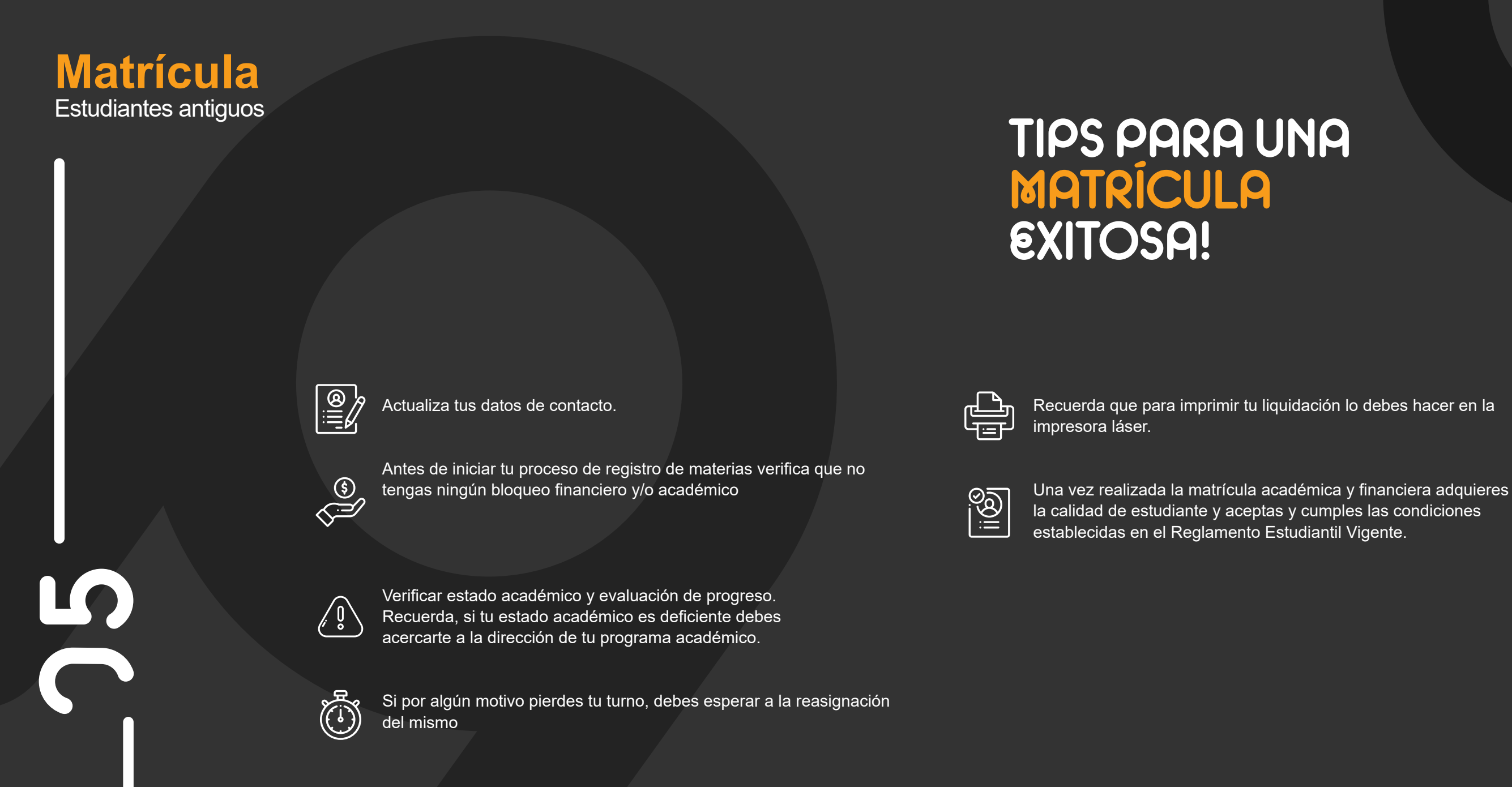

Estudiantes antiguos

/ 1 Proceso de matrícula / Paso 1: Ingreso al portal del estudiante Banner

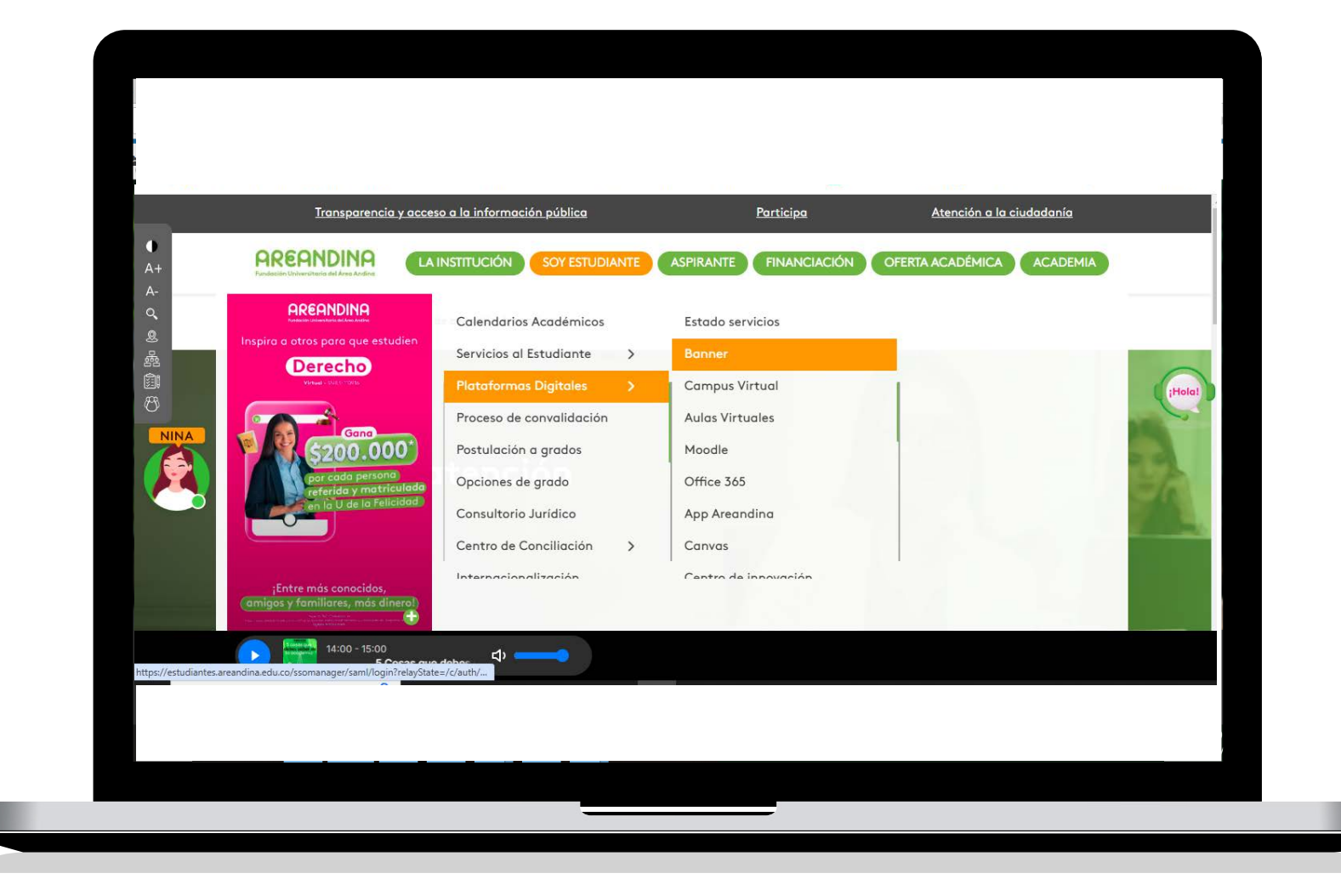

#### INGRESO AL PORTAL DEL ESTUDIANTE

Ingresar a la pagina web **www.areandina. edu.co** y seguir la ruta de navegación para entrar al PORTAL DEL ESTUDIANTE:

A. Sección "Soy Estudiante".

B. Plataformas Digitales

C. Banner

# PASO 1

/ 1 Proceso de matrícula / Paso 1: Ingreso al portal del estudiante

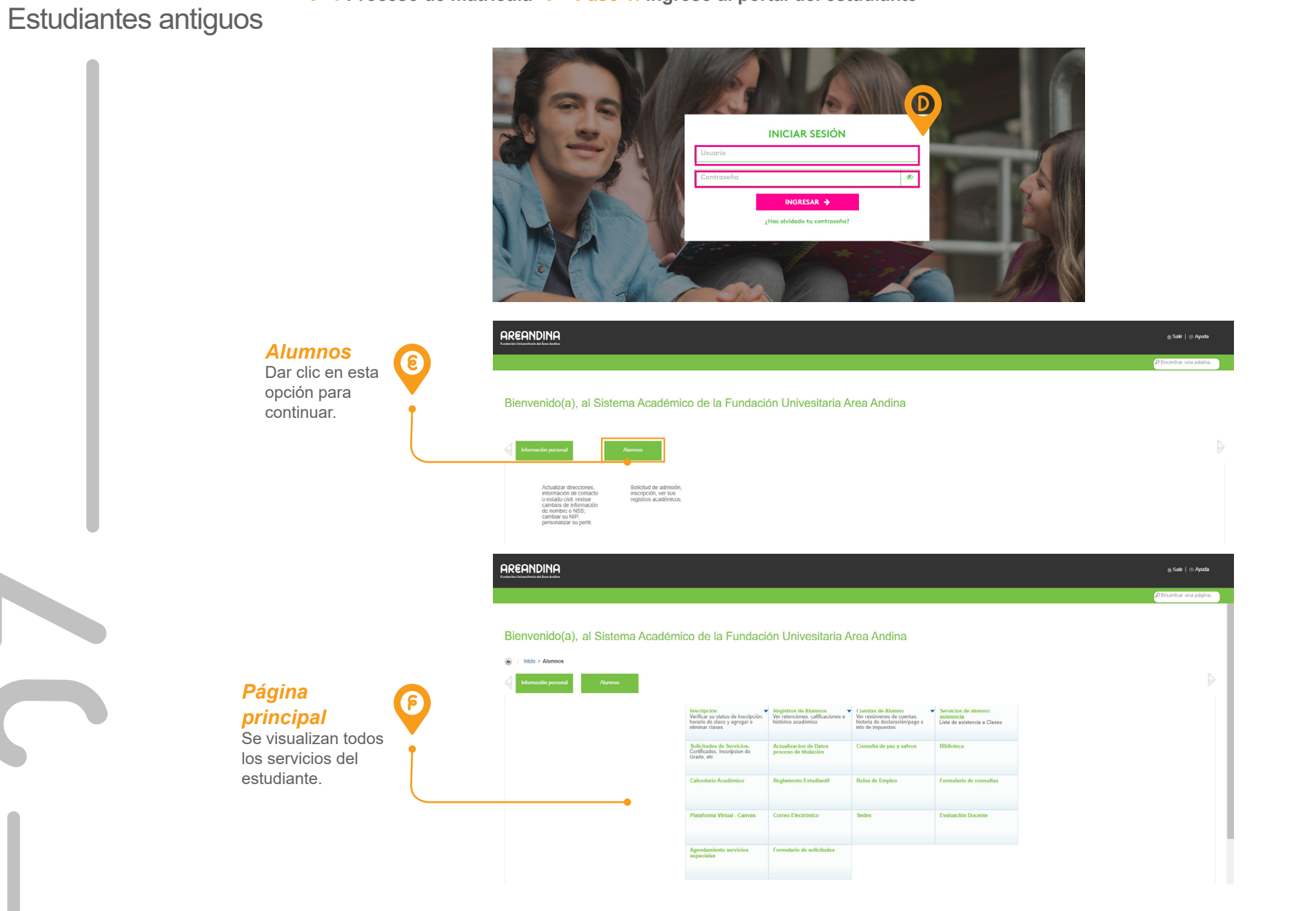

D. Iniciar sesión en portal del estudiante.

Tiene la opción de ingresar al portal por medio del siguiente enlace (Clic aquí).

Para iniciar sesión en el portal del estudiante, digite el usuario y contraseña, otorgado por la institución.

6. Página principal del Portal.

Información

Dar clic en esta

personal

opción para ingresar a la ventana de su

perfil.

/ 1 Proceso de matrícula / Paso 2: Actualizar datos

Actualizar direcciones, información de contaci o estado civil; revisar cambios de informació de nombre o NSS; cambiar su NIP; personalizar su perfil.

© 2020 Ellucian Company L.P. y sus afiliados

Solicitud de admisión, Inscripción, ver sus registros académicos.

# AREANDINA Merror Marcal Merror Marcal Meror Marcal Merror Marcal Merror Marcal Merror Marcal

Contraction
 Contraction
 Contraction
 Contraction
 Contraction
 Contraction
 Contraction
 Contraction
 Contraction
 Contraction
 Contraction
 Contraction
 Contraction
 Contraction
 Contraction
 Contraction
 Contraction
 Contraction
 Contraction
 Contraction
 Contraction
 Contraction
 Contraction
 Contraction
 Contraction
 Contraction
 Contraction
 Contraction
 Contraction
 Contraction
 Contraction
 Contraction
 Contraction
 Contraction
 Contraction
 Contraction
 Contraction
 Contraction
 Contraction
 Contraction
 Contraction
 Contraction
 Contraction
 Contraction
 Contraction
 Contraction
 Contraction
 Contraction
 Contraction
 Contraction
 Contraction
 Contraction
 Contraction
 Contraction
 Contraction
 Contraction
 Contraction
 Contraction
 Contraction
 Contraction
 Contraction
 Contraction
 Contraction
 Contraction
 Contraction
 Contraction
 Contraction
 Contraction
 Contraction
 Contraction
 Contraction
 Contraction
 Contraction
 Contraction
 Contraction
 Contraction
 Contraction
 Contraction
 Contraction
 Contraction
 Contraction
 Contraction
 Contraction
 Contraction
 Contraction
 Contraction
 Contraction
 Contraction
 Contraction
 Contraction
 Contraction
 Contraction
 Contraction
 Contraction
 Contraction
 Contraction
 Contraction
 Contraction
 Contraction
 Contraction
 Contraction
 Contraction
 Contraction
 Contraction
 Contraction
 Contraction
 Contraction
 Contraction
 Contraction
 Contraction
 Contraction
 Contraction
 Contraction
 Contraction
 Contraction
 Contraction
 Contraction
 Contraction
 Contraction
 Contraction
 Contraction
 Contraction
 Contraction
 Contraction
 Contraction
 Contraction
 Contraction
 Contracti

#### **ACTUALIZAR DATOS**

🗟 Salir | 💿 Ayuda

Al ingresar al **PORTAL DEL ESTUDIANTE**, lo primero que debe realizar es la actualización de datos personales.

PASO 2

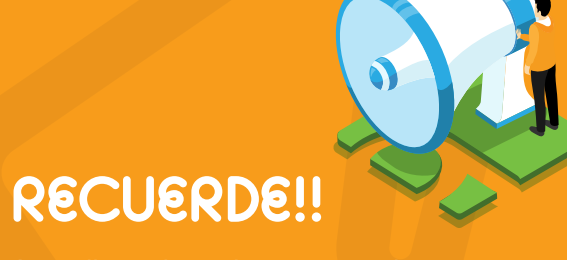

Actualizar los datos, permite estar informado de todos los procesos de la Universidad.

/ 1 Proceso de matrícula / Paso 2: Actualizar datos

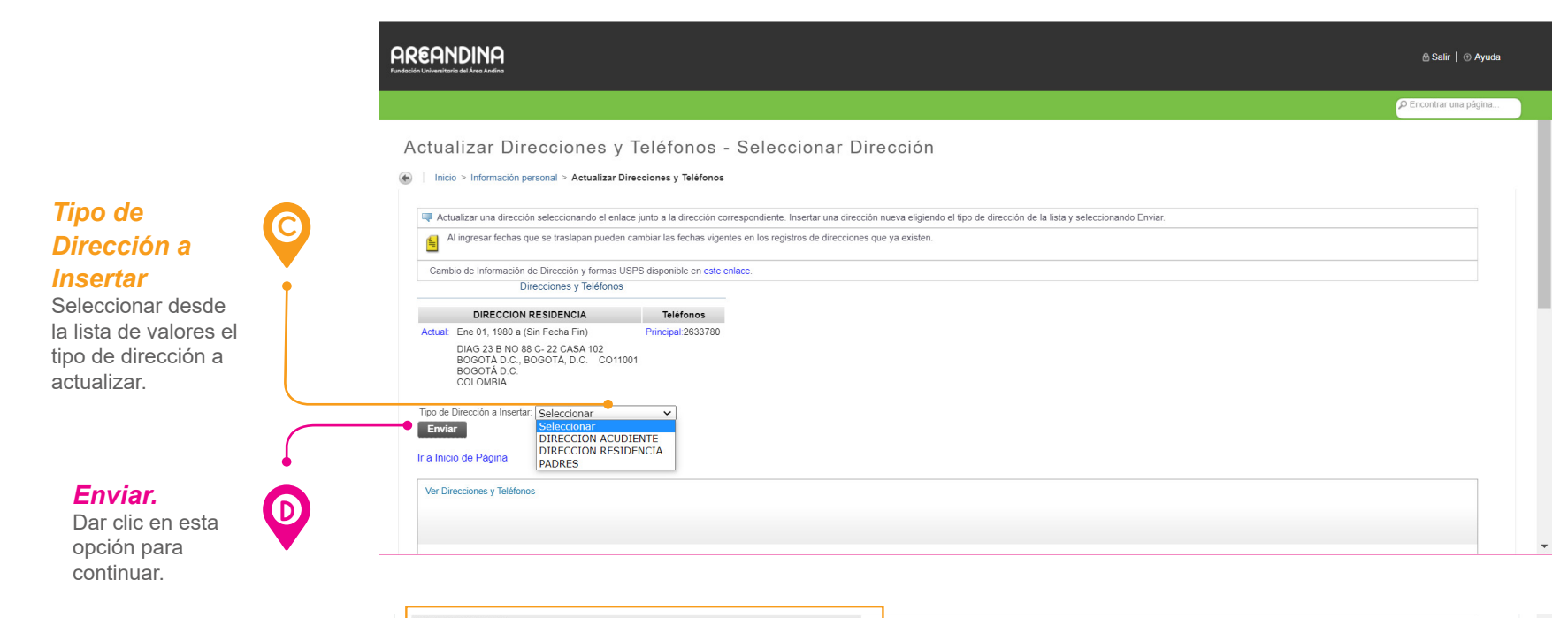

DIRECCION ACUDIENTE álido De esta Fecha: MM/DD/Y esta Fecha:MM/DD/YYYY ínea de Dirección 1: Línea de Dirección 2: ínea de Dirección 3: Estado o Provincia No Aplicable Ingresar la ódigo Postal: Municipio: No Aplicable información en los País: No Aplicable Eliminar esta Direcció siguientes campos Núm Teléfon Código Acceso Internacional y Número Teléfono (Ver Tabla 1. Cód Área Número Teléfono Extensión No Listado área oremun. no listado 🗌 Actualizar datos). O acceso Tipo Teléfono Cód Área Número Teléfono Ext. No Listado Eliminar ✓ áreas teléfono no listado 🦳 elim 🗆 O Acceso 🖌 áreas teléfono ...Q. RCCBSQ no listado 🗆 elim 🗆 🗸 áreas teléfono O RCCBSQ no listado 🖂 elim 🖂 ✓ áreas teléfono O Acceso no.listado 🗌 elim 🗌 Selecciona ✓ áreas O. RECORD no listado 📄 elim 🗍 teléfono eleccionar Enviar Reiniciar Enviar. Seleccionar una Dirección Diferente para Actualizar Dar clic en esta opción Ir a Inicio de Página para guardar los **(P**) Ver Direcciones y Teléfonos cambios efectuados.

/ 1 Proceso de matrícula / Paso 2: Actualizar datos

| CAMPOS                          | DESCRIPCIÓN                                                                                 |
|---------------------------------|---------------------------------------------------------------------------------------------|
| Válido de esta fecha MM/DD/YYYY | Ingresar fecha a partir en que es válida la dirección a actualizar.                         |
| Línea de Dirección 1            | Ingresar la dirección a actualizar.                                                         |
| Ciudad                          | Ingresar la ciudad asociada a la dirección a actualizar.                                    |
| Estado o Provincia              | Seleccionar desde la lista de valores el departamento asociado a la dirección a actualizar. |
| Código Postal                   | Ingresar el código postal asociado a la dirección a actualizar.                             |
| Municipio                       | Seleccionar desde la lista de valores el municipio asociado a la dirección a actualizar.    |
| País                            | Seleccionar desde la vista de valores el país asociado a la dirección a actualizar.         |

#### Tabla 1. Actualizar datos

|                                                                                              |                                          | ρ Encontrar μησ                                                                                 | página |
|----------------------------------------------------------------------------------------------|------------------------------------------|-------------------------------------------------------------------------------------------------|--------|
|                                                                                              |                                          |                                                                                                 |        |
| ctualizar Direcciones y                                                                      | Teléfonos - Selec                        | cionar Dirección                                                                                |        |
| Inicio > Información personal > Actualizar Di                                                | recciones y Teléfonos                    |                                                                                                 |        |
|                                                                                              |                                          |                                                                                                 |        |
| Actualizar una dirección seleccionando el enla                                               | ce junto a la dirección correspondiente. | Insertar una dirección nueva eligiendo el tipo de dirección de la lista y seleccionando Enviar. |        |
| Al ingresar fechas que se traslapan pueden                                                   | cambiar las fechas vigentes en los reg   | stros de direcciones que ya existen.                                                            |        |
| Cambio de Información de Dirección y formas U                                                | SPS disponible en este enlace.           |                                                                                                 |        |
| Direcciones y Teléfo                                                                         | nos                                      |                                                                                                 |        |
| DIRECCION ACUDIENTE                                                                          | Teléfonos                                |                                                                                                 |        |
| Actual: Nov 15, 2020 a (Sin Fecha Fin)                                                       | Principal: No Proporcionado              |                                                                                                 |        |
| Calle 2 No 3-29<br>chocontá, CUNDINAMARCA 057<br>CHOCONTÁ<br>COLOMBIA                        |                                          |                                                                                                 |        |
| DIRECCION RESIDENCIA                                                                         | Teléfonos                                |                                                                                                 |        |
| Actual: Ene 01, 1980 a (Sin Fecha Fin)                                                       | Principal:2633780                        |                                                                                                 |        |
| DIAG 23 B NO 88 C- 22 CASA 102<br>BOGOTÁ D.C., BOGOTÁ, D.C. CO110<br>BOGOTÁ D.C.<br>COLOMBIA | 01                                       |                                                                                                 |        |
| Tipo de Dirección a Insertar: Seleccionar                                                    | ~                                        |                                                                                                 |        |
| r a Inicio de Página                                                                         |                                          |                                                                                                 |        |
|                                                                                              |                                          |                                                                                                 |        |
| Ver Direcciones y Teléfonos                                                                  |                                          |                                                                                                 |        |

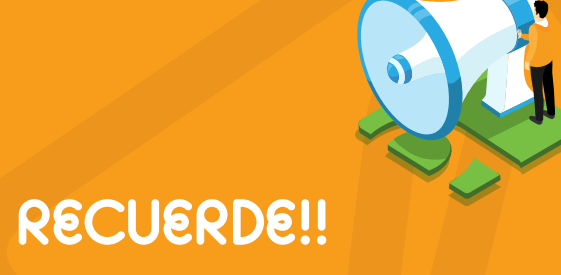

Ingresar los datos a actualizar en la línea de dirección habilitada o en blanco para esto.

**1** Proceso de matrícula **1** Paso 3: Consultar turno

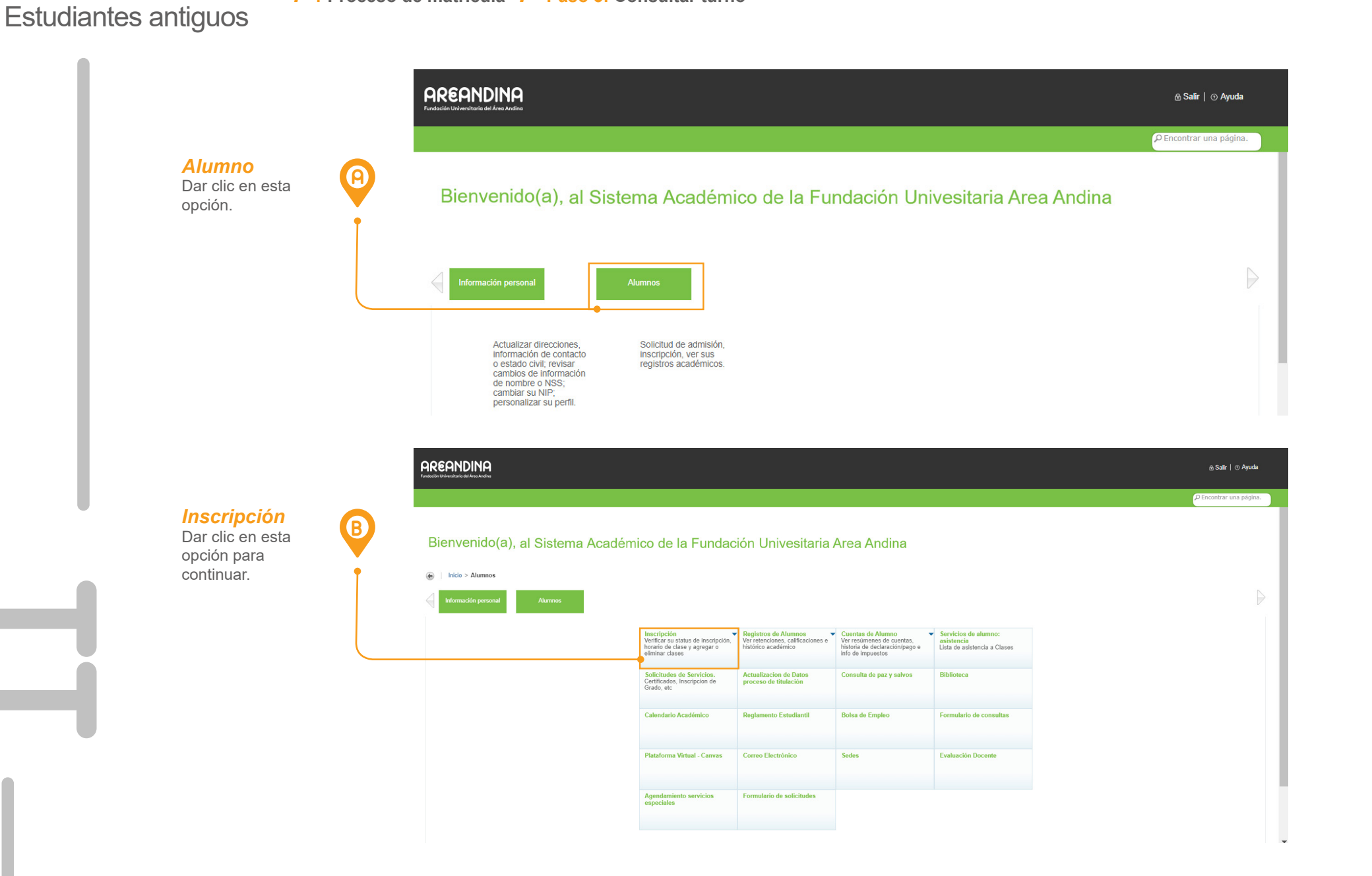

#### **CONSULTAR TURNO**

Para realizar la inscripción de cursos y generación de orden de pago debe tener un turno asignado.

Para consultar el turno, siga la ruta: > Alumno

- > Inscripciones
- > Prepararse para inscripción
- > Seleccionar un periodo

# PASO 3

#### / 1 Proceso de matrícula / Paso 3: Consultar turno

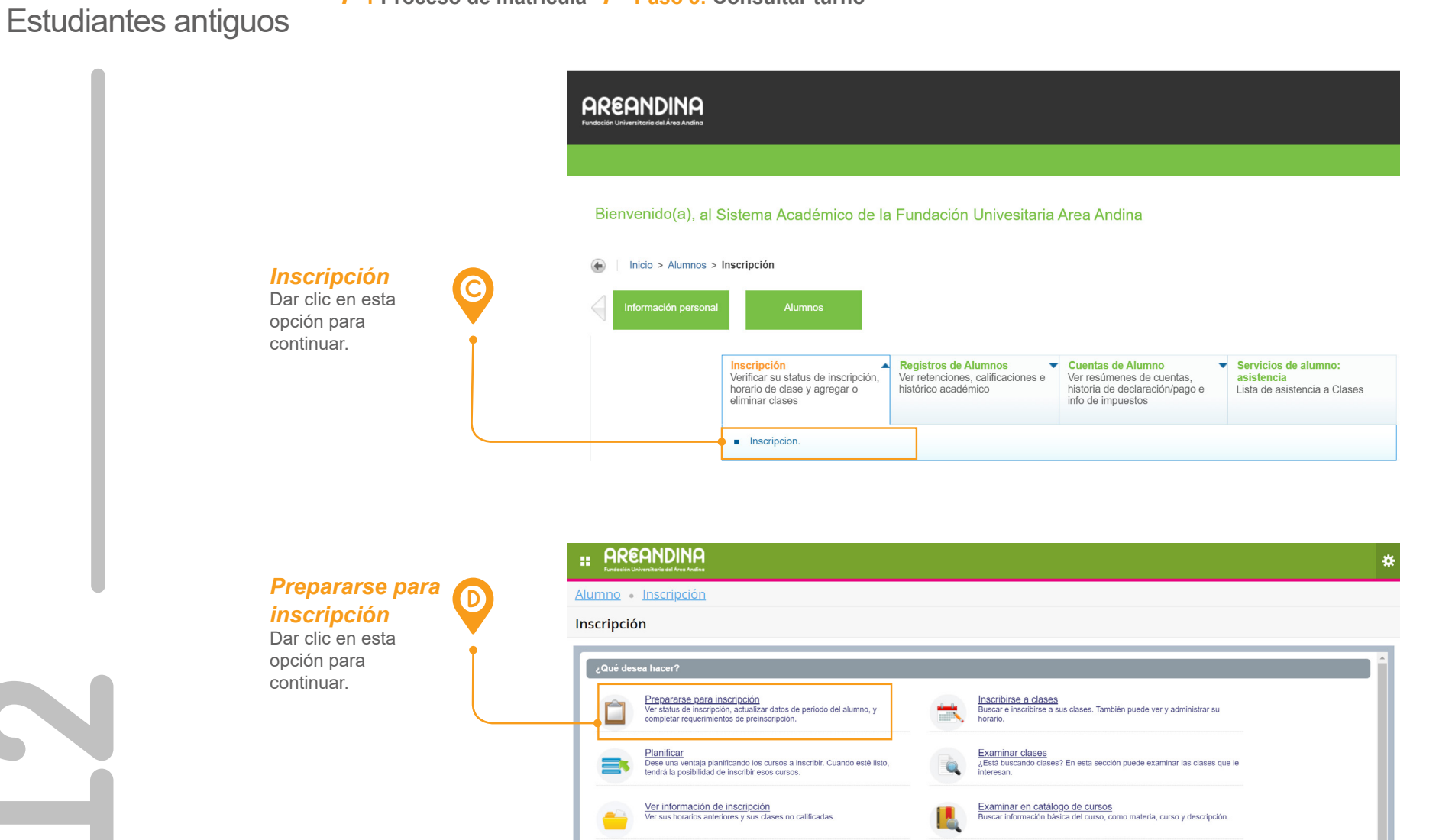

/ 1 Proceso de matrícula / Paso 3: Consultar turno

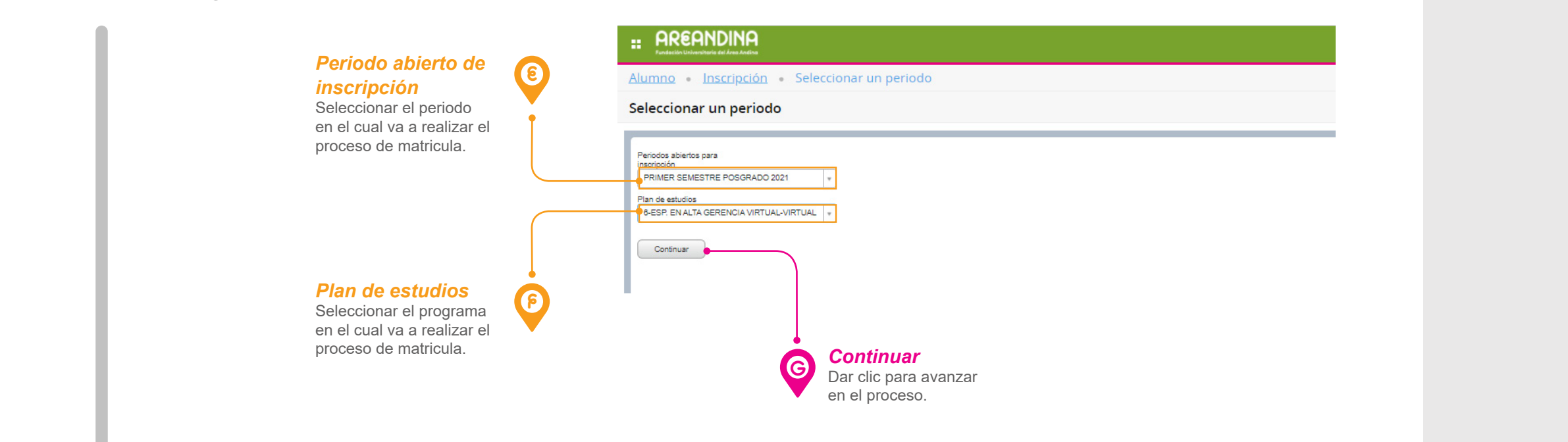

**H** 

**Turno** Fecha y horas asignadas para realizar el proceso de inscripción de asignaturas de matricula.

|                                                                                                    | * 🔹                                                                                      |  |
|----------------------------------------------------------------------------------------------------|------------------------------------------------------------------------------------------|--|
| Alumno • Inscripción • Seleccionar un periodo • Prepararse para inscripción                                                             |                                                                                          |  |
| repararse para inscripción                                                                                                    |                                                                                          |  |
| Status de insorpción Actualizar datos de periodo de alumno                                                                              |                                                                                          |  |
| Status de inscripción<br>Periodo: PRIMER SEMESTRE PREGRADO 2021                                                                         | Currículum principal<br>Plan de estudios: 1-PSICOLOGIA-VALLEDUPAR<br>Nivel: PREGRADO     |  |
| Su status de alumno permite inscripción.                                                                                                | Grado: PSICOLOGO / A<br>Programa: PSICOLOGO / A                                          |  |
| So status academico global permite inscripción. SE status del plan de estudios permite inscripción para 1-PSICOLOGIA-VALLEDUPAR.        | Campus: VALLEDUPAR<br>Periodo de catálogo: PERIODO 201201                                |  |
| 🖉 No tiene retenciones que impidan la inscripción.                                                                                      | Tipo de admisión: PERIODO 201703<br>Tipo de admisión: PRIMERA VEZ<br>Carrera: PSICOLOGIA |  |
| no Los turtos permiten insorption en este momento, insortorse cientro de estas noras: 31/10/2020/07/00 - Uti11/2020/23/30 Horas ganadas |                                                                                          |  |
| Tene horas ganadas para nivel: PREGRADO, horas de institución: 28, horas de transferencia: 0                                            |                                                                                          |  |

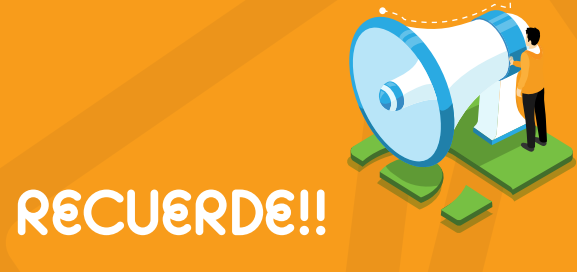

Al consultar el turno podrá validar el estatus del plan académico, la fecha y hora para ingresar a realizar la inscripción de cursos y generación de orden de pago.

Estudiantes antiguos

#### 1 Proceso de matrícula / Paso 4: Consultar los céditos máximos y mínimos

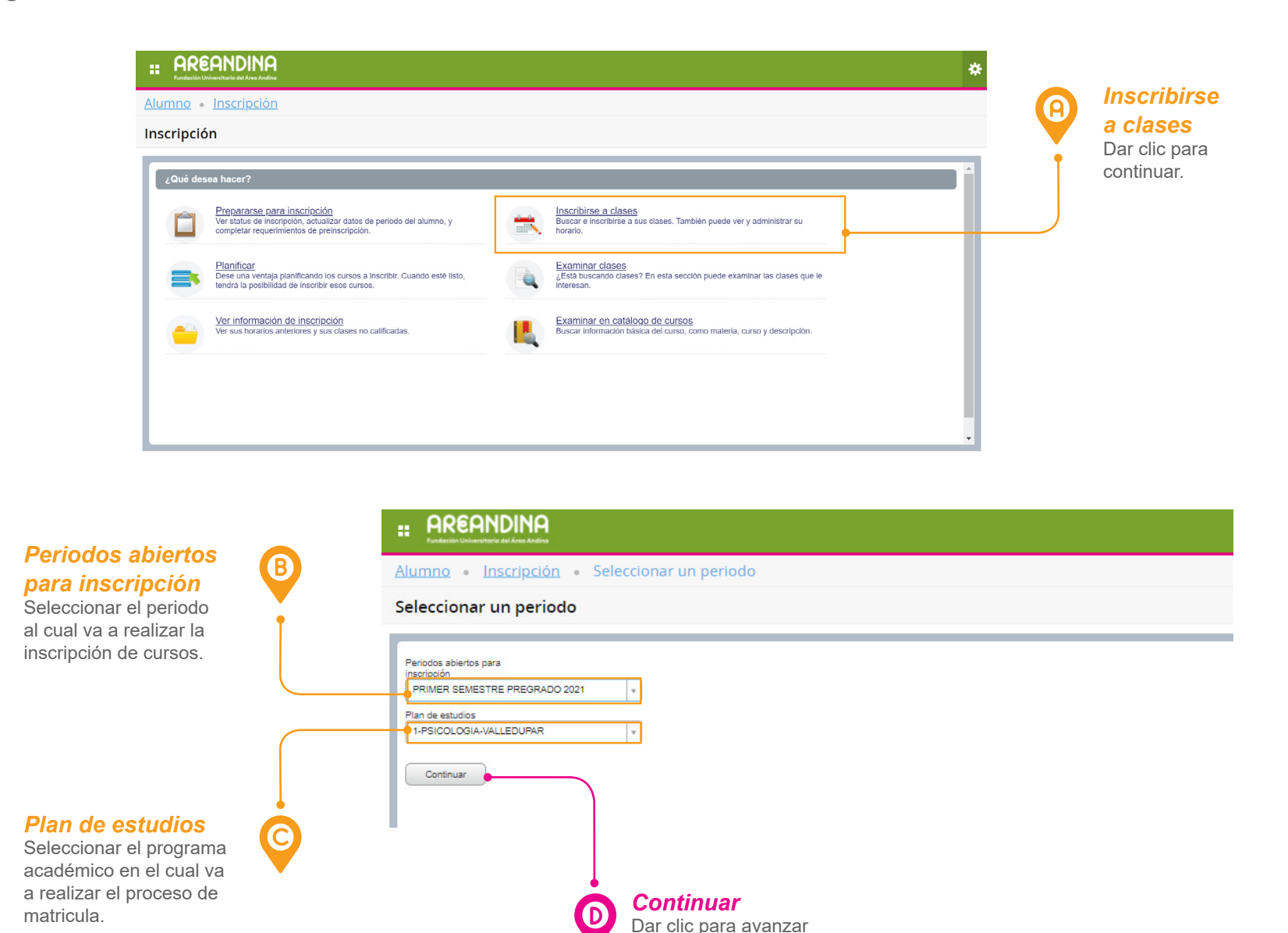

en el proceso.

#### CONSULTAR LOS CRÉDITOS MÁXIMOS Y MÍNIMOS

Para consultar el mínimo y máximo de créditos que puede registrar, tenga en cuenta los siguientes pasos:

Diríjase a: > Alumno > Inscripciones > Inscribirse a clases

<u> 29504</u>

Estudiantes antiguos

**N** 

 I Proceso de matrícula
 Paso 4: Consultar los créditos máximos y mínimos

| :                                                                          | * | Estudiante                    | Horario y opciones.<br>Al ingresar a la pantalla<br>"Inscribirse a clase", |
|----------------------------------------------------------------------------|---|-------------------------------|----------------------------------------------------------------------------|
| Alumno = Inscripción = Seleccionar un periodo = Inscribirse a clases       |   |                               | seleccionar la pestaña<br>" <b>Horario y opciones".</b>                    |
| Inscribirse a clases                                                       |   | Finalizar proceso de registro |                                                                            |
| Encontrar clases Ingresar NRC Proyecciones Horario y opciones              |   |                               |                                                                            |
| Resumen Periodo: PRIMER SEMESTRE PREGRAD-0 2018                            |   |                               |                                                                            |
| No hay clases inscritas o pendientes.                                      |   |                               |                                                                            |
|                                                                            |   | •                             | Resumen / Créditos.                                                        |
| Total de horas   Inscritas: 0   Cobro: 0   UEC: 0   Minimas: 0 Maximas: 20 |   |                               | En la barra de información                                                 |
|                                                                            |   |                               | encontrará el número de crédito<br>máximos que puede registrar.            |

Estudiantes antiguos

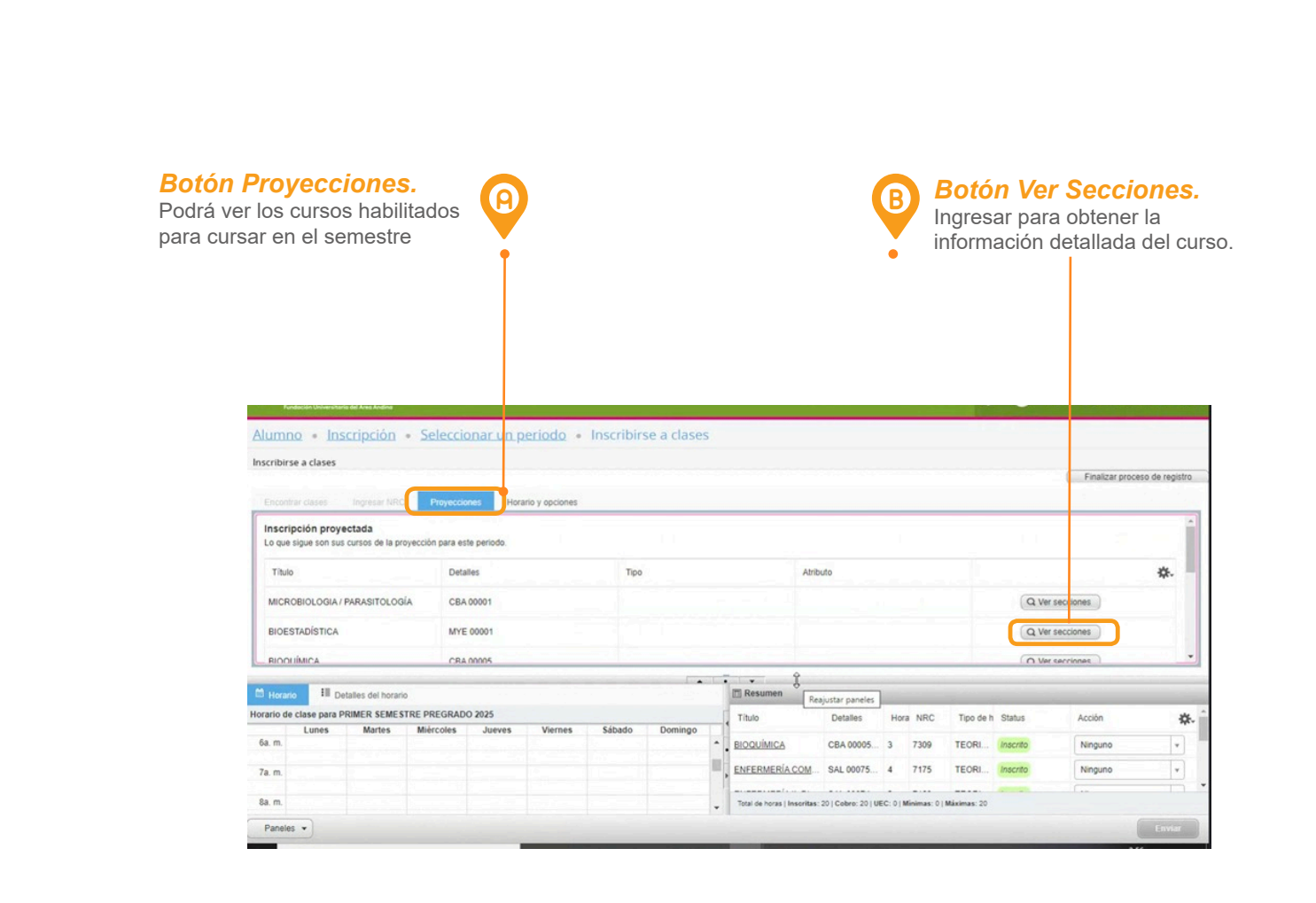

#### INSCRIPCIÓN DE CURSOS

En este paso podrá inscribir los cursos o módulos que va a matricular, teniendo en cuenta los créditos máximos que puede registrar.

Debe ir a la pestaña PROYECCIONES donde podrá visualizar los cursos que puede inscribir de acuerdo a su semestre académico.

Para seleccionar los cursos debe dar clic en "Ver Secciones" donde tendrá acceso a la información detallada por módulo (Docente, horario, sede, etc).

<u> 29505</u>

#### 1 Proceso de matrícula / Paso 5: Inscripción de cursos

#### Estudiantes antiguos

**Encontrar clases** En esta pestaña podrá observar la información detallada del curso seleccionado como horario, docente, sede entre otros. **Botón Agregar** Alumno • Inscripción • Seleccionar un periodo • Inscribirse a clases Para seleccionar el curso o módulo dar clic en el botón agregar. Inscribirse a clase: Finalizar proceso de registro Si el curso o módulo tiene un Periodo: PRIMER SEMESTRE PREGRADO 2025 Regresar a proyecciones conflicto de horario observará una El plan de estudios seleccionado es 1-ENFERMERIA-BOGOTA Descripción Número Secciór Horas NRC<sup>O</sup> Periódo Instructor alerta en color rojo. Titulo **\***. Horas de reunión Campur Status Atribut Melle Sab Dom 07:45 - 09:13 Mar/Metaer/VeS8bDom 07:45 - 09:13 Mar/Metaer/Metabborn 07:45 - 09:13 Mar/Metaer/Metabborn 07:45 - 09:13 BIOQUÍMICA TEORICO PRACTICA CIENCI... 7304 PR CASTELLANO La Agregar . . . . III Detalles del horarie E Resumen ☆. BIOQUÍMICA CBA 00005... 3 Ninguno ENFERMERÍA COM... SAL 00075... 4 Ninguno 7a. m. Enviar Paneles • Horario y resumen En esta sección verá los cursos seleccionados con su horario. Debe tener en cuenta las alertas que genera el sistema (resaltado algún conflicto de horario.

#### Botón Enviar.

Verificar la información y dar clic para realizar el proceso de inscripción de cursos.

con rojo). Estas le indicarán si tiene

**(P**)

(D)

6

#### / 1 Proceso de matrícula / Paso 6: Confirmación de inscripción de cursos

Estudiantes antiguos

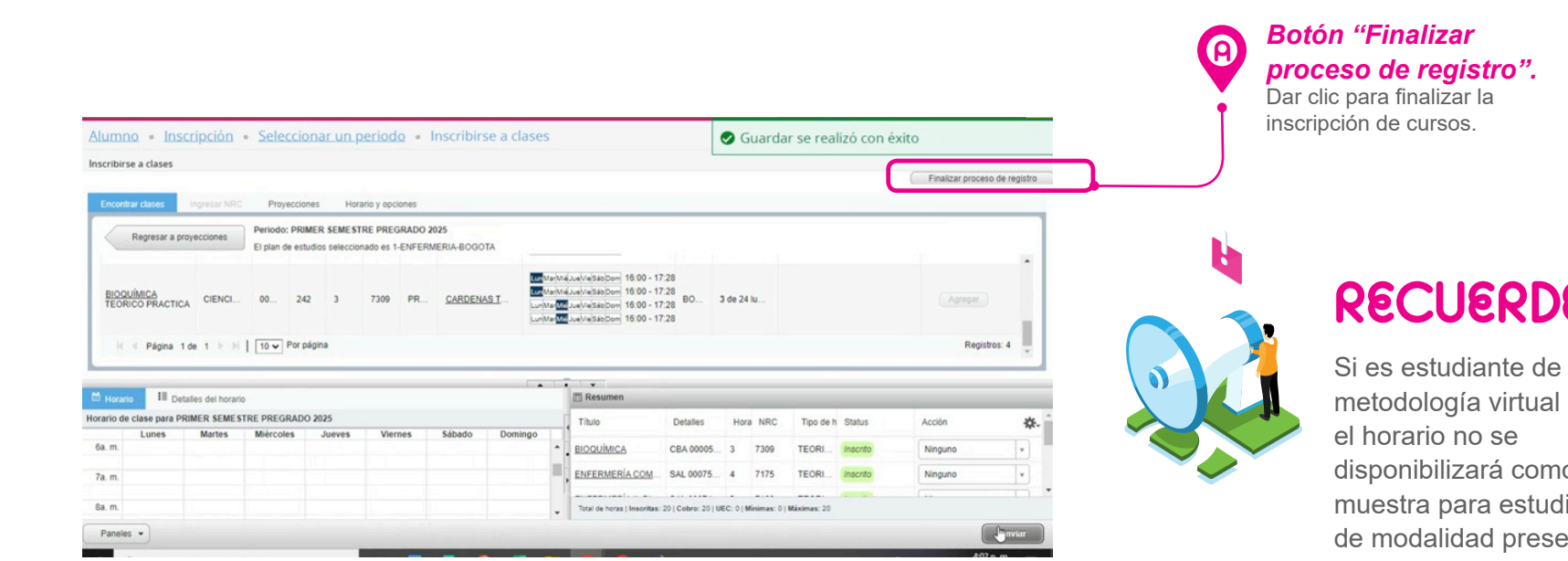

#### **RECUERDE!!**

metodología virtual disponibilizará como muestra para estudiantes de modalidad presencial.

#### **CONFIRMACIÓN DE INSCRIPCIÓN DE CURSOS**

Una vez inscritos los cursos, verificar el estado de cada uno de los módulos el cual debe quedar en "inscrito".

Para finalizar la inscripción debe dar clic en el botón "Finalizar proceso de registro".

## **IMPORTANTE!!**

PASO &

Se debe finalizar el proceso y confirmación del registro de inscripción para que el sistema genere la orden de pago de matricula y asegurar el cupo en cada uno de los cursos inscritos.

Una vez confirmada la inscripción de cursos no podrá realizar cambios en el registro académico.

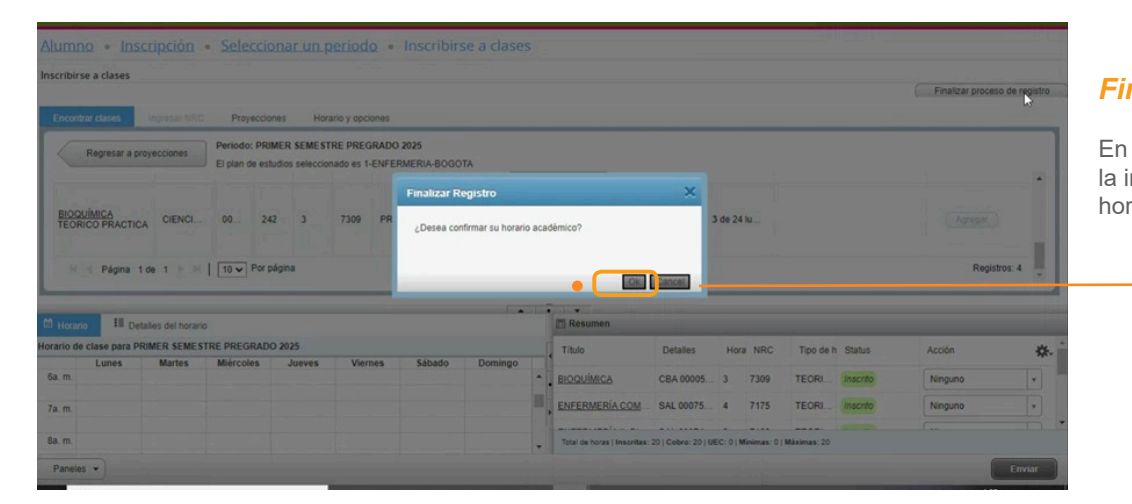

#### Finalizar registro.

En este cuadro deberá confirmar la inscripción de cursos y el horario académico.

# **GENERACIÓN DE** ORDEN DE PAGO

#### / 2 Generación de orden de pago / Paso 1: Orden de pago (generar pdf)

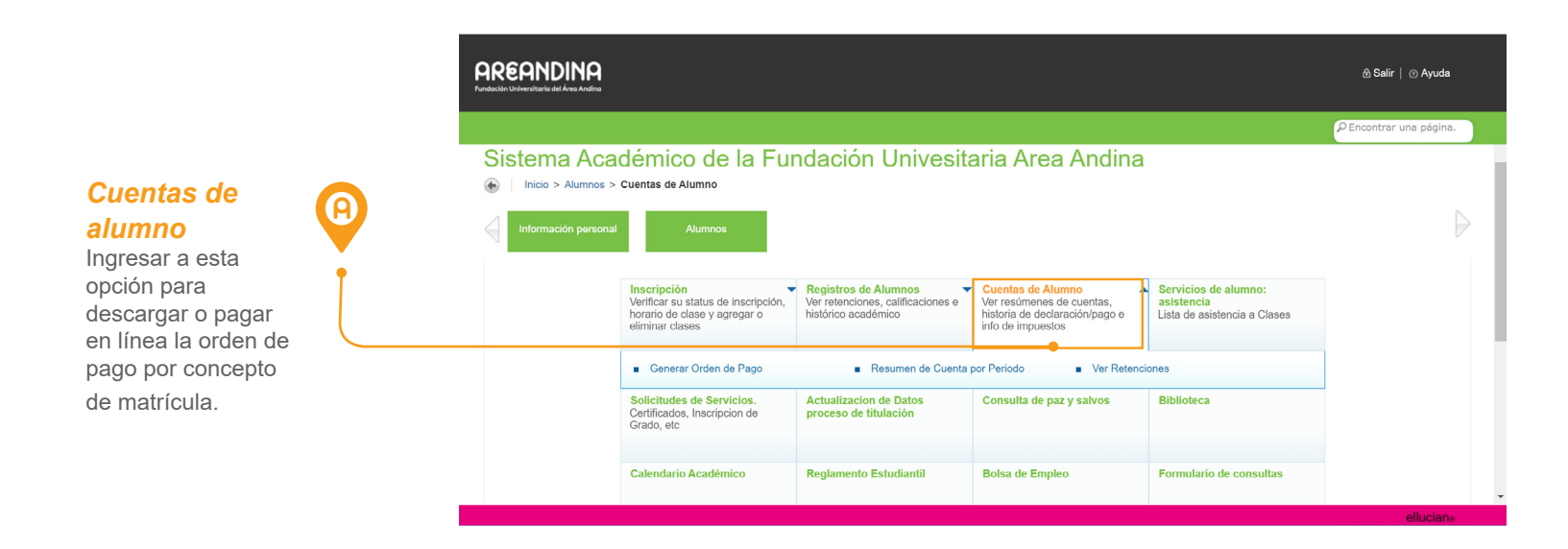

#### ORDEN DE PAGO (GENERAR PDF)

Una vez realizada la inscripción de cursos mediante la confirmación del registro, podrá consultar la orden de pago de matrícula, teniendo en cuenta los siguientes pasos:

Dirigirse a:

> Alumnos> Cuentas de Alumno> Generar Orden de Pago

# PASO 1

| Saldo de la Cuenta:   |                         | \$5,500,000.00 |        |                |  |
|-----------------------|-------------------------|----------------|--------|----------------|--|
| Codigo de Detalle     | Descripcion             | Cargo          | Pago   | Balance        |  |
| T100                  | MATRICULA ORDINARIA P D | \$5,500,000.00 | \$0.00 | \$5,500,000.00 |  |
| Cargos del documento: |                         | \$5,500,000.00 |        |                |  |
| Pagos del documento:  |                         |                | \$0.00 |                |  |
| Balance del documento |                         |                |        | \$5,500,000.00 |  |

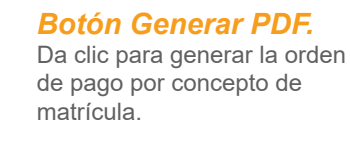

B

#### / 2 Generación de orden de pago / Paso 1: Orden de pago (generar pdf)

Estudiantes antiguos

| AREANDINA SEDE: BOGOTA<br>CSU:<br>undación Universitaria del Área Andina     |                          | ONDER DE TROU PATRICI | PREGRADO    |
|------------------------------------------------------------------------------|--------------------------|-----------------------|-------------|
| AÑO: MES DÍA PERIODO ESTUDIANTE<br>2018 08 09 201810<br>CEDULA DE CIUDADANIA | RES                      | SPONSABLE             | UNITED AT   |
| CONCEPTOS                                                                    | CARGOS                   | PAGOS                 | BALANCES    |
| MATRICULA ORDINARIA P D                                                      | \$5,500,000              |                       | \$5,500,000 |
|                                                                              |                          |                       |             |
| TOTALES                                                                      | \$5,602,000              | \$0                   | \$5,602,000 |
| FECHA ORDINARIA 10.08.2018                                                   |                          |                       | \$5,602,000 |
| FECHA EXTRAORDINARIA 17.08.2018                                              |                          |                       | \$5,877,000 |
| RECARGO                                                                      |                          |                       | \$550,000   |
| FECHA EXTEMPORANEA 24.08.2018                                                |                          |                       | \$6,152,000 |
| RECARGO                                                                      |                          |                       | \$1,100,000 |
| COMENTARIOS<br>VIGILADO MINEDUCACIÓN                                         |                          |                       |             |
| DOCU                                                                         | MENTO PARA EL ESTUDIANTE |                       |             |

**Orden de pago en PDF.** Visualización de la orden de pago para imprimir.

C

RECUERDE!!

Imprimirlo en una impresora láser y realizar el pago en los diferentes bancos autorizados por la institución.

#### / 2 Generación de orden de pago / Paso 2: Pago en línea

| saldos pendientes a f | acturar                 |                |                |                |
|-----------------------|-------------------------|----------------|----------------|----------------|
| Saldo de la Cuenta:   |                         |                | \$5,500,000.00 |                |
| Codigo de Detalle     | Descripcion             | Cargo          | Pago           | Balance        |
| T100                  | MATRICULA ORDINARIA P D | \$5,500,000.00 | \$0.00         | \$5,500,000.00 |
| Cargos del documer    | ito:                    | \$5,500,000.00 |                |                |
| Pagos del document    | to:                     |                | \$0.00         |                |
|                       |                         |                |                | \$5,500,000,0  |

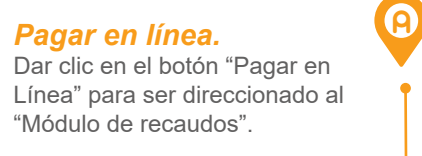

#### **PAGO EN LÍNEA**

Cuenta con la opción de pagar en línea la orden de pago por concepto de matrícula.

Debe dar clic en el botón "pagar en línea".

# PASO 2

|                              | Contraction of the local division of the |                    |
|------------------------------|------------------------------------------|--------------------|
| PASARELA DE PAGOS            |                                          | - Person per       |
| RESUMEN DEL PAGO Verifica qu | e la información del pago sea correcta   |                    |
|                              |                                          |                    |
| Descripción Del Pago         | Nro. De Identificación                   | Nombre             |
| ORDEN DE PAGO MATRÍCULA      | сс                                       |                    |
| Referencia De Pago           | Dirección                                | Teléfono           |
| 00000000000001110000773      |                                          |                    |
| Correo Electrónico           | Programa Académico                       | Valor A Pagar      |
|                              | LIC. EN CIENCIAS SOCIALES                | \$ 5, 500, 000. 00 |
|                              |                                          |                    |
|                              |                                          |                    |

#### Pasarela de pagos

En esta ventana se realizan los pagos online correspondiente al proceso de matrícula.

Una vez valide que los datos y el valor a pagar son correctos, se procede a dar clic en el botón "**PAGAR**" B

#### / 2 Generación de orden de pago / Paso 2: Pago en línea / Módulo de recaudos

Estudiantes antiguos

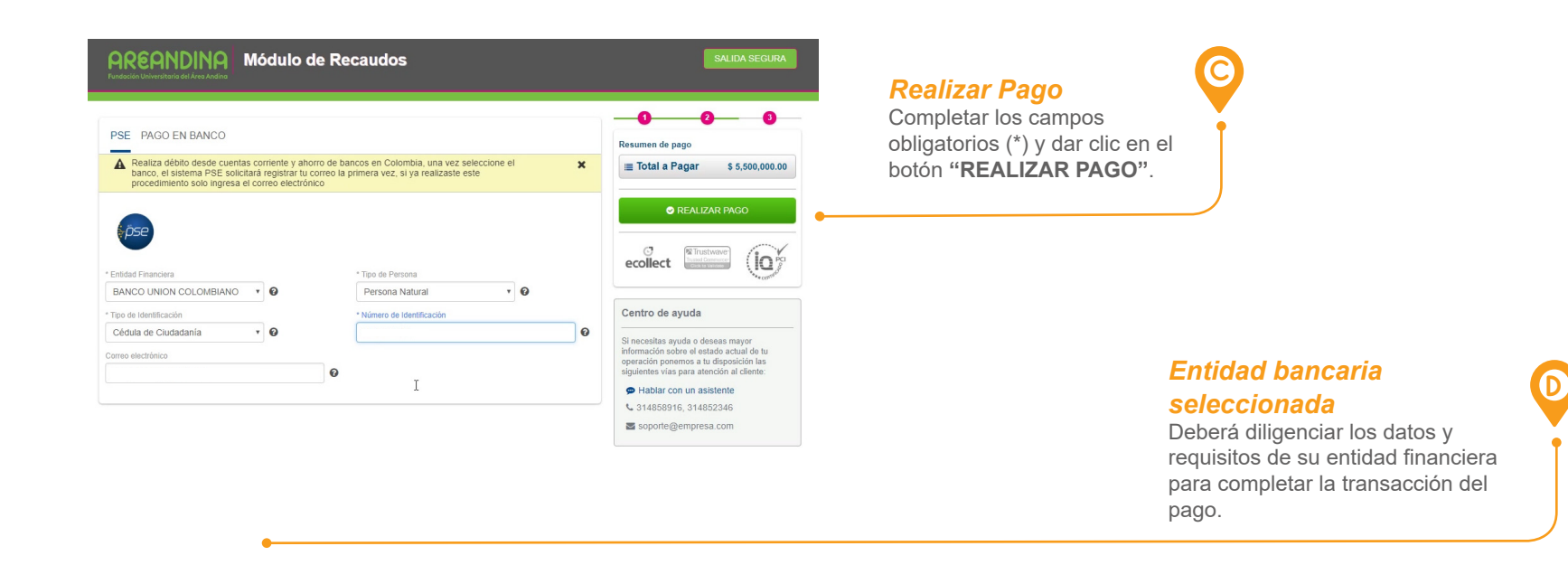

### MODULO DE RECAUDOS

En esta página, el estudiante tendrá acceso a la pasarela de pagos de la universidad. Los pagos online se realizan por medio del sistema de pagos PSE, digite sus datos personales y bancarios correctamente.

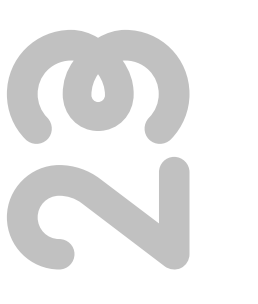

#### Notificación

Una vez realizada la transacción en su entidad financiera, aparecerá el estado del pago "APROBADA", "RECHAZADO" o "PENDIENTE POR APROBAR".

| MRCMINUINM<br>Fundación Universitaria del Área Andina        | Moaulo de Ke                        | caudos            |                                                   | SALIDA SEGURA                                                                                                    |
|--------------------------------------------------------------|-------------------------------------|-------------------|---------------------------------------------------|----------------------------------------------------------------------------------------------------|
| transacción fue APROBADA                                     | oor la Entidad Financiera           |                   |                                                   |                                                                                                    |
| COMPROBANTE                                                  |                                     |                   |                                                   |                                                                                                    |
| Razón Social<br>FUNDACION UNIVERSITA                         | RIA DEL AREA ANDINA                 | NIT<br>8605173021 | Usuario Pagador                                   | ecollect                                                                                                    |
| lo. Transacción eCollect<br>3989155                          | Entidad Financiera<br>BANCO UNION ( | COLOMBIANO        | Su transacción fue APROB<br>la Entidad Financiera | Centro de ayuda<br>Si necesitas ayuda o deseas mayor<br>información sobre el estado actual de tu<br>operación poromos a tu disposición las |
| lo. Autorización/CUS<br>1496831                              | Fecha y Hora<br>22/11/2018 04:00    | :03 p. m.         | т<br>\$ 5,50                                      | Total Pagado PHablar con un asistente 00,000.00 C 314858916 314852346                                                                      |
| Descripción del Pago<br>CONSTANCIAS Y<br>CERTIFICADOS BOGOTA | Dirección IP<br>190.216.135.34      |                   |                                                   | Soporte@empresa.com                                                                                                    |
|                                                              | Descripción                         | Cantidad          | Valor Pagado                                      |                                                                                                    |
| MATRÍCI                                                      | JLA ORDINARIA                       | 1.00              | \$ 5,500,000.00                                   |                                                                                                    |
| MATRICI                                                      | JLA ORDINARIA                       | Total             | \$ 5,500,000.00                                   |                                                                                                    |

#### Salida Segura Para regresar a la pasarela de pagos, dar clic en el botón de "SALIDA SEGURA".

ရ

#### **2 Generación de orden de pago Paso 2: Pago en línea Comprobante de pago**

Estudiantes antiguos

|                           | Fundación Ur                         | iversitaria del Área Andina  |                         |
|---------------------------|--------------------------------------|------------------------------|-------------------------|
| PASARELA DE PAG           | os                                   |                              | BEA                     |
|                           |                                      |                              | 12 10 100               |
| RESULTADO DE TRANSACO     | CION Verifica que la información del | pago sea correcta            |                         |
| Estado De La Transacción  | Nro. De Identificación               | Nro. De Transacción Pasarela | Descripción Del Pago    |
| APROBADA                  | сс                                   |                              | ORDEN DE PAGO MATRÍCULA |
| Nombre                    | Dirección                            | Teléfono                     | Correo Electrónico      |
| Centro De Costo Programa  | Cus                                  | Banco                        | Moneda                  |
| 1125003                   |                                      | BANCO UNION COLOMBIANO       | СОР                     |
| Programa Académico        | Referencia De Pago                   | Fecha De Pago                | Valor Del Pago          |
| LIC. EN CIENCIAS SOCIALES | 0000000000001110000773               | 2018-11-22                   | \$ 5, 500, 000. 00      |
|                           |                                      |                              |                         |

### COMPROBANTE DE PAGO

Al finalizar el pago, el sistema redirecciona a la página de la "Pasarela de Pagos". Verifique el estado de la transacción y que la información del pago sea correcta.

| N |  |
|---|--|

|                          | ARE                    | ANDINA                        |                           |
|--------------------------|------------------------|-------------------------------|---------------------------|
|                          |                        |                               |                           |
| PASARELA DE PA           | AGOS                   |                               |                           |
| RESULTADO DE TRANSA      | CCIÓN<br>Verifica que  | a información del pago sea co | rrecta                    |
| Estado De La Transacción | Nro. De Identificación | Nro. De Transacción Pasarela  | Descripción Del Pago      |
| APROBADA                 |                        | N                             | ORDEN DE PAGO INSCRIPCION |
| Nombre                   | Dirección              | Teléfono                      | Correo Electrónico        |
|                          |                        |                               |                           |
| Centro De Costo Programa | Cus                    | Banco                         | Moneda                    |
|                          |                        | BANCO UNION COLOMBIANO        | COP                       |
|                          | Referencia De Pago     | Fecha De Pago                 | Valor Del Pago            |
| Programa Académico       |                        |                               |                           |

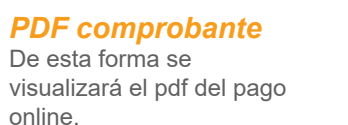

A

**Descargar PDF** 

Al dar clic en el botón de "SALIDA

El sistema lo redirigirá a la ventana

de la pasarela de pagos, donde podra descargar el pdf con el comprobante de pago. G

SEGURA". (Paso anterior).

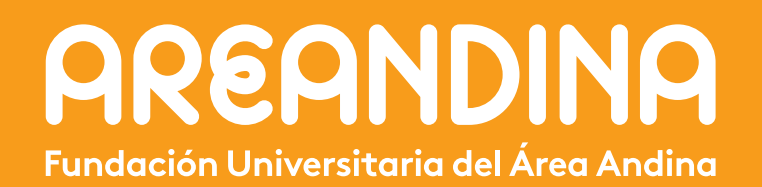